## **Exploring the Document Action Toolbar**

| 1 item(s)<br>selected                                                                                                    | 🖸 Edit 🔹 📴 Read 📋 Copy Document 🔋 Delete 🖙 Doc Link 🔹 🎝 Share 🔹 🚓 Delivery 🔹 🖎 Share V                                                                                                    |
|----------------------------------------------------------------------------------------------------|----------------------------------------------------------------------------------------------------|
|                                                                                                    | Run Automation     Time Entry     Konstruction       Image: Staple                                                                                                    |
| <del>≂</del> ∶ Client                                                                                                    | $\overline{\Rightarrow} \ \ \ \ \ \ \ \ \ \ \ \ \ \ \ \ \ \ \$                                                                                                    |
| Stanley Constru                                                                                                    | Stanley Group     Signed Contract     Corresp     2025     Not Start     Mandy Jones     25 Feb 2025 13:52                                                                                                    |
| To open a document for <b>editing</b> . Documents can be opened using the desktop or online version of Office, or using the FYI Desktop. Documents can |                                                                                                    |
|                                                                                                    | also be opened in Co-edit, which means more than one internal user can work on a document at the same time.                                                                                                    |
| E Read                                                                                                    | Open one or more documents as <b>read only</b> .<br>Select one or more documents and click <b>Read</b> to review emails and documents without locking them for editing<br>purposes.                                                                                  |
| Copy Document                                                                                                    | Make a <b>copy</b> of an existing document that can be renamed, updated and filed to the relevant client.<br>The copied document displays as selected in the documents list with the FYI drawer open.<br>Copy does not apply to emails.                              |
| Delete                                                                                                    | <b>Delete</b> moves unwanted documents to a deleted view, ready for deletion.<br>The deleted view is where you can restore a document. Permanently deleting a document requires FYI Admin<br>permissions.                                                            |
| C Doc Link •                                                                                                    | <b>Doc link</b> creates a hyperlink to the selected document within FYI.<br>The hyperlink is copied to your clipboard and can be used in tasks or emails to internal users for quick access to<br>documents.                                                         |
| Share •                                                                                                    | <b>Share</b> documents with clients using Collaborate or Email.<br>When using Collaborate, you can use <b>Share No Email</b> to send documents directly to the client's collaborate site<br>without sending an email notification.                                   |
| ← Delivery ·                                                                                                    | The <b>Delivery</b> function has three options: Mark Sent - allows you to manually set a document as being sent. Mark received - allows you to set a document as being received. Clear - allows you to clear the delivery status.                                    |
| Export •                                                                                                    | The <b>Export</b> function allows you to download a document from FYI to your desktop.<br>Edits made to exported documents will not save back to FYI.                                                                                                    |
| Convert                                                                                                    | <b>Convert</b> a Word Document to PDF.<br>This is useful when converting a letter to a PDF before sending to your client for signing using FYI's Signature<br>function. The PDF is filed as a new document, applying the same filing rules as the original document. |
| II Bulk Update                                                                                                    | Bulk Update allows you to update the filing details and workflow fields for multiple documents at a time.<br>This is handy if you wish to refile multiple documents to a different client or cabinet.                                                                |
| Run Automation                                                                                                    | Run a manual Automation Process by selecting one or more documents from the list.<br>Users must have the correct permissions and the relevant Automations must have the From List setting enabled.<br>This function is also available in Clients and Jobs lists.     |
| C Time Entry                                                                                                    | Create a draft <b>time entry</b> for the emails and documents that you have selected in the documents list.<br>Time is a Pro and Elite Plan feature.                                                                                                    |
| <b>ℓ∂</b> Signature                                                                                                    | Select one or more PDF documents and use the <b>Signature</b> function to send the documents to a client using your preferred Digital Signing provider.                                                                                                    |
| Staple                                                                                                    | Allows multiple documents to be <b>stapled</b> together.<br>This is handy if you want to access a set of documents at the one time, to collate together to send to your client, or<br>for internal review.                                                           |